- 1 Clicar na função FERRAMENTAS (Alt+X) para abrir a tela de opções;
- 2 Clicar em GERENCIAR COMPLEMENTOS.

| and the second field                                    |                                                    |                                                                  |                                                                                                    |                     |
|---------------------------------------------------------|----------------------------------------------------|------------------------------------------------------------------|----------------------------------------------------------------------------------------------------|---------------------|
| ( http://search.babylon.com/?affID=113480&tt=3212 P     | - C X 🚯 Babylon Search 🛛 🗙                         |                                                                  |                                                                                                    | 🔐 🕁 💮               |
| x ee Web Imagens Vídeos Notícias Blogues Dicionário STo | p sites                                            | bing 🔎                                                           | Imprimir<br>Arquivo<br>Zoom (100%)<br>Segurança<br>Exibir downloads<br>Gerenciar Complementos<br>Ferramentas para desenvolvedores F1<br>Ir para sites fixos | Ctrl+J              |
|                                                         | Busque na Web<br>Português<br>Programas Empresaria | Busque no Dicionário<br>English More V<br>s Sobre Nós Saber Mais | Opções da Internet<br>Sobre o Internet Explorer                                                                                                    |                     |
| Babylon Search                                          | 2012                                               | © - <u>Privacidade</u>                                           | PT  ▲ 🏴 🔒(♦)                                                                                                    | 11:45<br>09/08/2012 |

## 3 - Selecionar os Complementos desejados.

| Gerenciar Complementos                                                                            | and the second second second                   | California Canada             |                |                |          |   |  | ×                |
|---------------------------------------------------------------------------------------------------|------------------------------------------------|-------------------------------|----------------|----------------|----------|---|--|------------------|
| Exibir e gerenciar complement                                                                     | tos do Internet Explorer                       |                               |                |                |          |   |  |                  |
| Tipos de Complemento                                                                              | Nome                                           | Editor                        | Status         | Tempo de       | Tempo de |   |  | *                |
| 🚳 Barras de Ferramen <u>t</u> as e Extensões                                                      | Adobe PDF Link Helper                          | Adobe Systems, Incorpo        | Desabilitado   |                |          |   |  |                  |
| Provedores de Pesquisa                                                                            | Babylon Ltd.                                   |                               |                |                |          |   |  |                  |
| Aceleradores                                                                                      | Babylon Toolbar                                | Babylon Ltd.                  | Desabilitado   |                |          |   |  |                  |
| O Proteção contra Rastreamento                                                                    | Babylon toolbar helper                         | Pulylandid.                   | Decabilitado   |                |          |   |  |                  |
|                                                                                                   | HDL da Amazônia Indústria Eletrô               | nica LTDA                     |                | Res and        |          |   |  | =                |
|                                                                                                   | Calendar Control                               | HDL da Amazônia Indús         | Habilitado     |                |          |   |  |                  |
|                                                                                                   | IPCRealPlayActiveX Control                     | HDL da Amazônia Indús         | Habilitado     |                |          |   |  |                  |
| C C                                                                                               | MFCActivex Control                             | HDL da Amazônia Indús         | Habilitado     |                |          | 4 |  |                  |
|                                                                                                   | PlaybackActiveX23 Control                      | HDL da Amazônia Indús         | Habilitado     |                |          | 4 |  |                  |
|                                                                                                   | PlayBackBarActiveX Control                     | HDL da Amazônia Indús         | Habilitado     |                |          |   |  |                  |
|                                                                                                   | RealPlayActiveX23 Control                      | HDL da Amazônia Indús         | Habilitado     |                |          |   |  |                  |
|                                                                                                   | MCArequis                                      |                               |                |                |          |   |  |                  |
|                                                                                                   | scriptproxy                                    | McAfee, Inc.                  | Desabilitado   |                |          |   |  |                  |
|                                                                                                   | Microsoft Corporation                          | Second Second                 |                |                |          |   |  |                  |
| Mostrar:                                                                                          | Bing Bar                                       | Microsoft Corporation         | Habilitado     | 0,00 s         | 0,00 s   |   |  |                  |
| Complementos carregados 🔹                                                                         | Bing Bar Helper                                | Microsoft Corporation         | Habilitado     | 0,00 s         |          |   |  | Ψ.               |
| Vários complementos selecior<br>Você selecionou vários complementos                               | nados<br>na lista acima. Você pode habilitar c | u desabilitar complementos, c | licando no bot | ão adequado al | oaixo.   |   |  | Desabjlitar tudo |
| Localizar <u>m</u> ais barras de ferramentas e<br>Saiba mais sobre barras de ferrame <u>n</u> tas | extensões<br>s e extensões                     |                               |                |                |          |   |  | <u> </u>         |

4 - Clicar em Complementos carregados para abrir a tela de opções;

5 - Clicar em Controles baixados.

| Gerenciar Complementos                                                                            | a set operating D + B            | C Balance See               |                 |               |          |  | ×                         |
|---------------------------------------------------------------------------------------------------|----------------------------------|-----------------------------|-----------------|---------------|----------|--|---------------------------|
| Exibir e gerenciar complement                                                                     | tos do Internet Explorer         |                             |                 |               |          |  |                           |
| Tipos de Complemento                                                                              | Nome                             | Editor                      | Status          | Tempo de      | Tempo de |  | -                         |
| 🚳 Barras de Ferramentas e Extensões                                                               | Adobe PDF Link Helper            | Adobe Systems, Incorpo      | Desabilitado    |               |          |  |                           |
| <u>Provedores de Pesquisa</u>                                                                     | Babylon Ltd.                     |                             |                 |               |          |  |                           |
| Aceleradores                                                                                      | Babylon Toolbar                  | Babylon Ltd.                | Desabilitado    |               |          |  |                           |
| Proteção contra Rastreamento                                                                      | Babylon toolbar helper           | Babylon Ltd.                | Desabilitado    |               |          |  |                           |
|                                                                                                   | HDL da Amazônia Indústria Eletro | ônica LTDA                  |                 |               |          |  |                           |
|                                                                                                   | Calendar Control                 | HDL da Amazônia Indús       | Habilitado      |               |          |  |                           |
|                                                                                                   | IPCRealPlayActiveX Control       | HDL da Amazônia Indús       | Habilitado      |               |          |  |                           |
|                                                                                                   | MFCActivex Control               | HDL da Amazônia Indús       | Habilitado      |               |          |  |                           |
|                                                                                                   | PlaybackActiveX23 Control        | HDL da Amazônia Indús       | Habilitado      |               |          |  |                           |
|                                                                                                   | PlayBackBarActiveX Control       | HDL da Amazônia Indús       | Habilitado      |               |          |  |                           |
|                                                                                                   | RealPlayActiveX23 Control        | HDL da Amazônia Indús       | Habilitado      |               |          |  |                           |
|                                                                                                   | McAfee, Inc.                     |                             |                 |               |          |  |                           |
|                                                                                                   | scriptproxy                      | McAfee, Inc.                | Desabilitado    |               |          |  |                           |
|                                                                                                   | Microsoft Corporation            |                             |                 |               | 1152/51  |  |                           |
| Mostrar                                                                                           | Bing Bar                         | Microsoft Corporation       | Habilitado      | 0,00 s        | 0,00 s   |  |                           |
| Complementos carregados 🛛 👻                                                                       | Bing Bar Helper                  | Microsoft Corporation       | Habilitado      | 0,00 s        |          |  | -                         |
| Todos os complementos<br>Complementos carregados<br>Executar sem permissão<br>Controles baixados  |                                  | u desabilitar complementos, | clicando no bot | ão adequado a | ibaixo.  |  | Desab <u>i</u> litar tudo |
| Localizar <u>m</u> ais barras de ferramentas e<br>Saiba mais sobre barras de ferrame <u>n</u> tas | extensões<br>s e extensões       |                             |                 |               |          |  | <u> </u>                  |

- 6 Clicar no Complemento que se deseja desinstalar.
- 7 Clicar em Mais Informações.

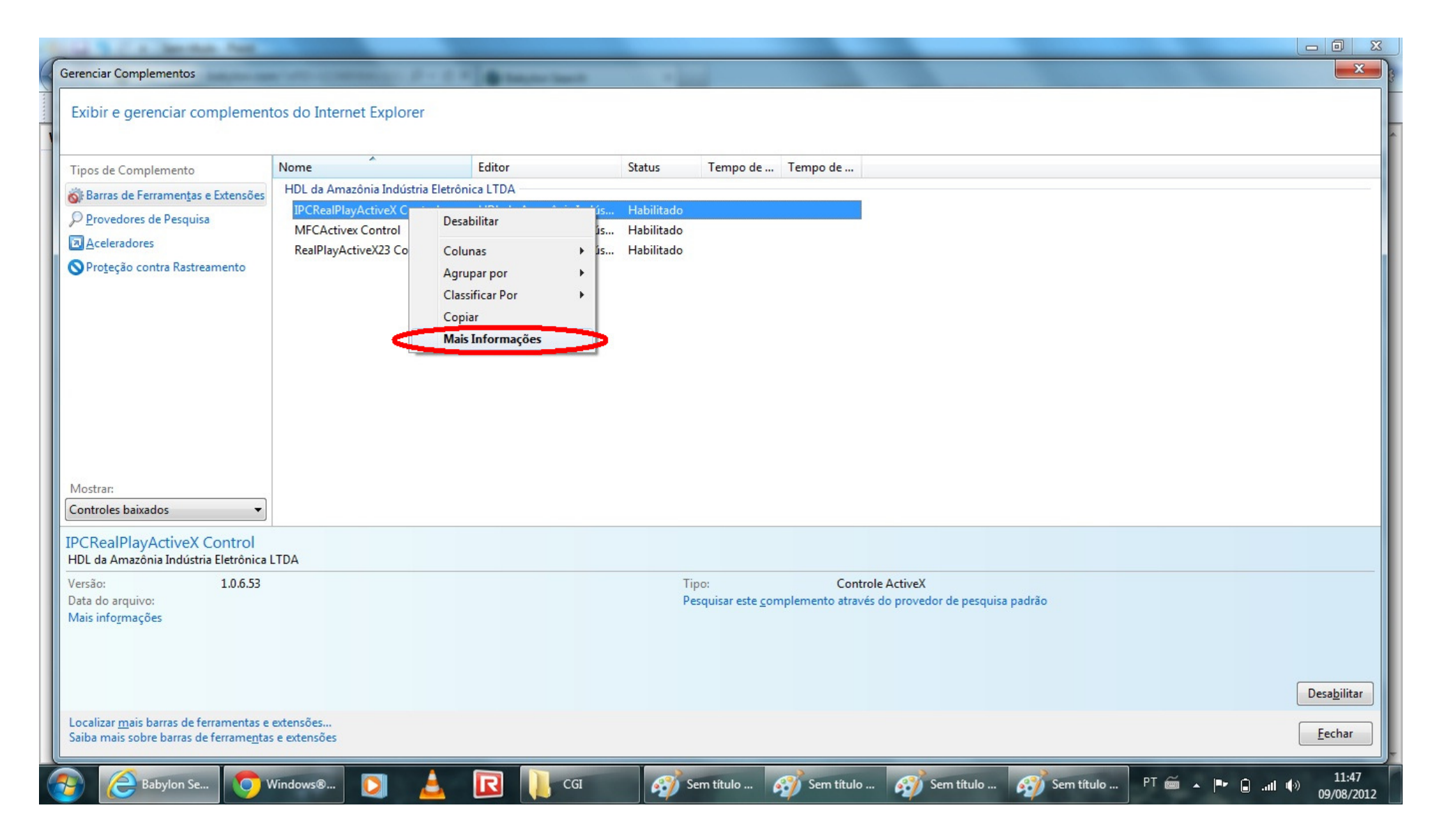

## 8 - Clicar em Remover.

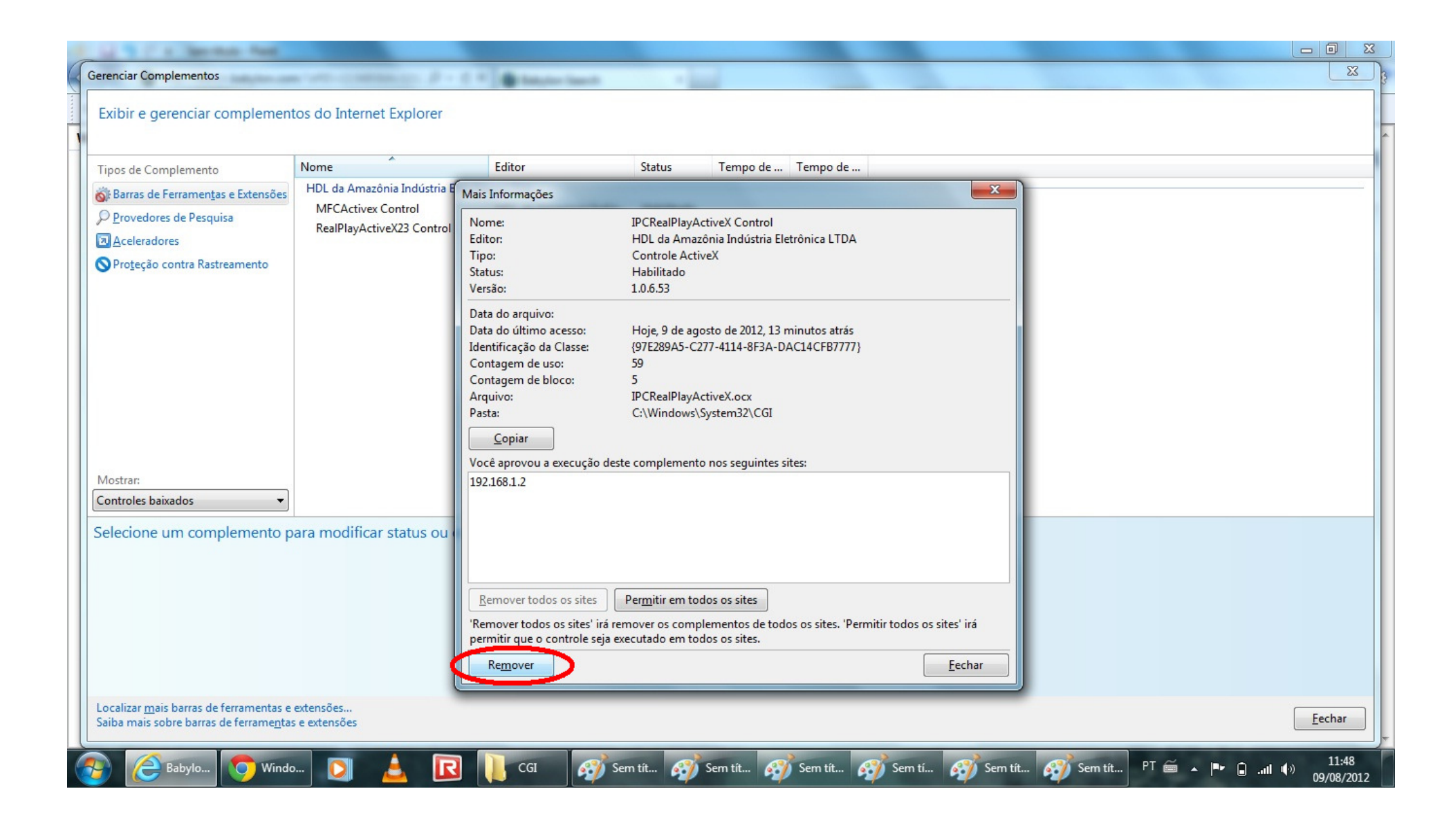